# Removing an Author's Name from Microsoft Word

Microsoft Word saves the author's name with all documents that an author creates. Word does allow you to disable this feature, here's how to do it:

### PC Users—Word 2010

• Click the "File" tab, then "Info," then "Check for Issues", then "Inspect Document."

| Check for<br>Issues ~         | Inspect Document<br>Before publishing this file, be aware that it contain<br>Document properties, author's name and rela<br>Footers | ns:<br>ated dates |
|-------------------------------|----------------------------------------------------------------------------------------------------|-------------------|
| Check t<br>or perso           | t <b>Document</b><br>the document for hidden properties<br>onal information.                                                        |                   |
| Check g                       | Accessibility<br>the document for content that people<br>sabilities might find difficult to read.                                   |                   |
| Check 9<br>Check f<br>version | Compatibility<br>for features not supported by earlier<br>s of Word.                                                                |                   |
| Manage<br>Document ~          | [i] There are no unsaved changes.                                                                                                   |                   |

- When the Document Inspector dialog box opens, click the "Inspect" button at bottom right.
- Word examines the document, and then displays the results in a list. The second item in the list
  is "Document Properties and Personal Information." To the right of "Document Properties and
  Personal Information" is a button labelled "Remove All." Click that button. Next click "Close" then
  save your document.

| Docum   | ent Inspector                                     | 8               | x |
|---------|---------------------------------------------------|-----------------|---|
| Review  | w the inspection results.                         |                 |   |
| $\odot$ | Comments, Revisions, and Versions                 |                 | ^ |
|         | No items were found.                              |                 |   |
| 1       | Document Properties and Personal Information      | Remove All      |   |
|         | The following document information was found:     |                 |   |
|         | * Author                                          |                 |   |
|         | * Related dates                                   |                 | н |
| $\odot$ | Task Pane Add-ins                                 |                 |   |
|         | We did not find any Task Pane add-ins.            |                 |   |
| $\odot$ | Embedded Documents                                |                 |   |
|         | No embedded documents were found.                 |                 | L |
| $\odot$ | Macros, Forms, and ActiveX Controls               |                 |   |
|         | No macros, forms, or ActiveX controls were found. |                 |   |
| $\odot$ | Collapsed Headings                                |                 |   |
|         | No collapsed headings were found.                 |                 |   |
| $\odot$ | Custom XML Data                                   |                 | + |
|         | lote: Some changes cannot be undone.              |                 |   |
|         |                                                   | Reinspect Close |   |
| _       |                                                   |                 | _ |

#### PC Users—Word 2007

- Click the Word 2007 Microsoft Office button.
- Place the mouse cursor over "Prepare" to reveal the "Prepare the Document for Distribution" menu. Click "Inspect Document."
- Click "Inspect." The Document Inspector will scan your file for personal information.
- Click "Remove All" if Document Inspector finds personal information in your file. Now click "Close" then save your document.

#### Mac users—Word 2011

• With the document open, select **"Word"** in the Word menu at the top of the screen and click **"Preferences"** in the drop-down menu.

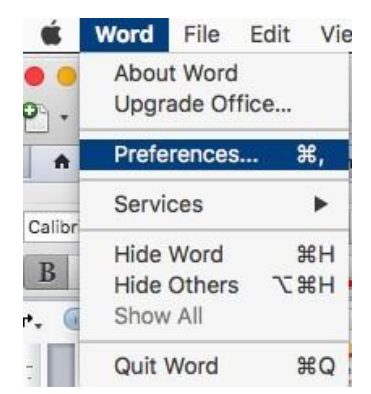

 From the "Word Preferences" dialog box, select "User Information" under the "Personal Settings" heading.

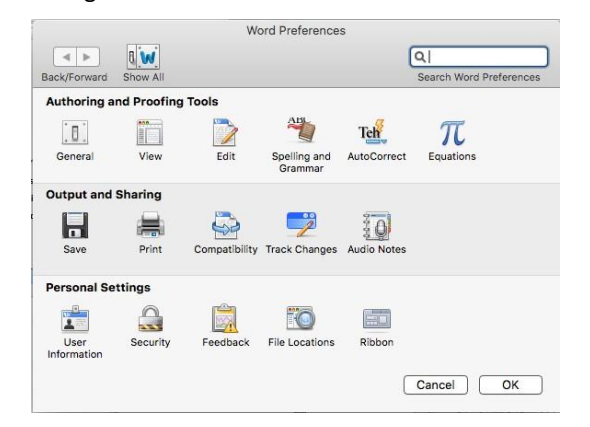

• Delete all the personal information that is displayed, click "OK", then save your document.

## Mac users—Word 2019

• Click on Word and then Preferences.

| Word          | File             | Edit         | View |
|---------------|------------------|--------------|------|
| Abou<br>Onlin | t Word<br>e Regi | d<br>istrati | on   |
| Prefe         | rences           |              | Ж,   |
| Servi         | ces              |              | ►    |
| Hide          | Word             |              | жн   |
| Hide<br>Show  | Other:<br>All    | 5            | ₹₩H  |
| Quit          | Word             |              | жQ   |

• Click on Security.

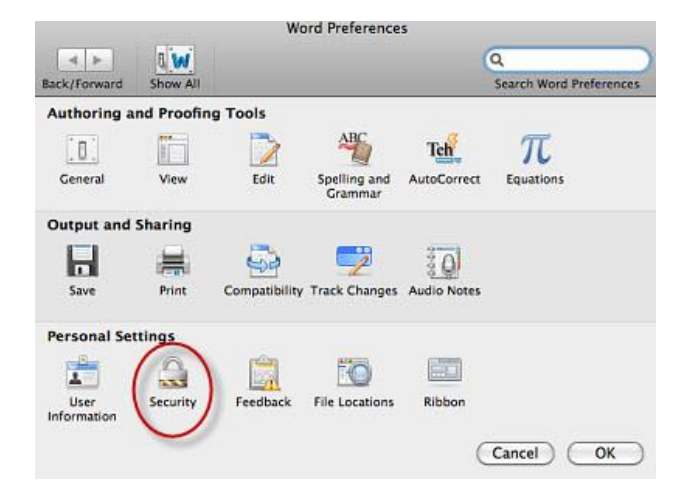

• Make sure the checkbox is checked for "Remove personal information from this file on save."

| Password to modify:                                                                                                    |                                                                 |
|----------------------------------------------------------------------------------------------------|-----------------------------------------------------------------|
| Read-only recommended                                                                                                    | Protect Document                                                |
| acy options                                                                                                    |                                                                 |
| Remove personal information from this file                                                                                                    | on save                                                         |
| warn before printing, saving or sending a f                                                                                                    | He that contains tracked changes or comments                    |
|                                                                                                    |                                                                 |
| ro Security                                                                                                    |                                                                 |
| ro Security                                                                                                    | 9495                                                            |
| ro Security<br>I Warn before opening a file that contains ma                                                                                                    | acros                                                           |
| ro Security<br>Warn before opening a file that contains ma<br>escription of preference                                                                                                    | scros                                                           |
| ro Security<br>Warn before opening a file that contains m<br>escription of preference<br>emove personal information from this file o                                                                                                    | scros                                                           |
| To Security<br>Warn before opening a file that contains ma<br>escription of preference<br>emove personal information from this file o<br>void unintentionally distributing hidden inform<br>ames associated with comments or tracked cha | n save<br>ation, such as the document's author or the<br>inges. |
| To Security<br>Warn before opening a file that contains ma<br>escription of preference<br>emove personal information from this file o<br>void unintentionally distributing hidden inform<br>ames associated with comments or tracked cha | n Save<br>ation, such as the document's author or the<br>inges. |